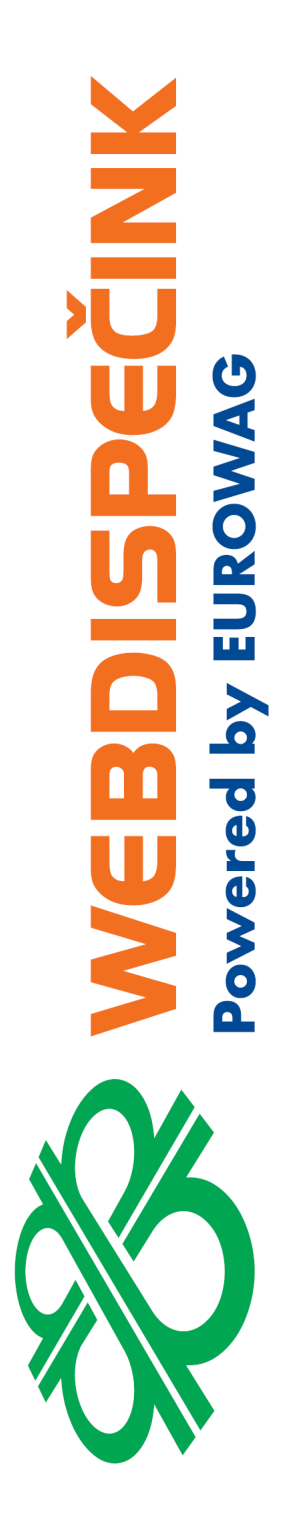

# SPEDICE

**Datum zpracování:** 4.10.2019 **Verze:** 19.10.4

#### Obsah

| O ag | gendě Spedice                                                                                   | 3                                   |
|------|-------------------------------------------------------------------------------------------------|-------------------------------------|
| Zálo | ožka Spedice                                                                                    | 4                                   |
| 2.1  | Seznam přeprav                                                                                  | 4                                   |
| Disp | pečerská plachta                                                                                | 8                                   |
| Vytv | voření nové přepravy                                                                            | 8                                   |
| 4.1  | Záložka Nová přeprava                                                                           | 9                                   |
| 4.2  | Záložka Zastávky                                                                                | 10                                  |
| 4.3  | Záložka Mapa                                                                                    | 12                                  |
| 4.4  | Záložka Alarmy                                                                                  | 13                                  |
| 4.5  | Jízdy                                                                                           | 14                                  |
| 4.6  | Provedené akce                                                                                  | 14                                  |
| 4.7  | Fakturace                                                                                       | 15                                  |
| 4.8  | Soubory                                                                                         | 15                                  |
| Ode  | eslání přepravy                                                                                 | 16                                  |
|      | O a<br>Záld<br>2.1<br>Dis<br>Vyt<br>4.1<br>4.2<br>4.3<br>4.4<br>4.5<br>4.6<br>4.7<br>4.8<br>Ode | <ul> <li>O agendě Spedice</li></ul> |

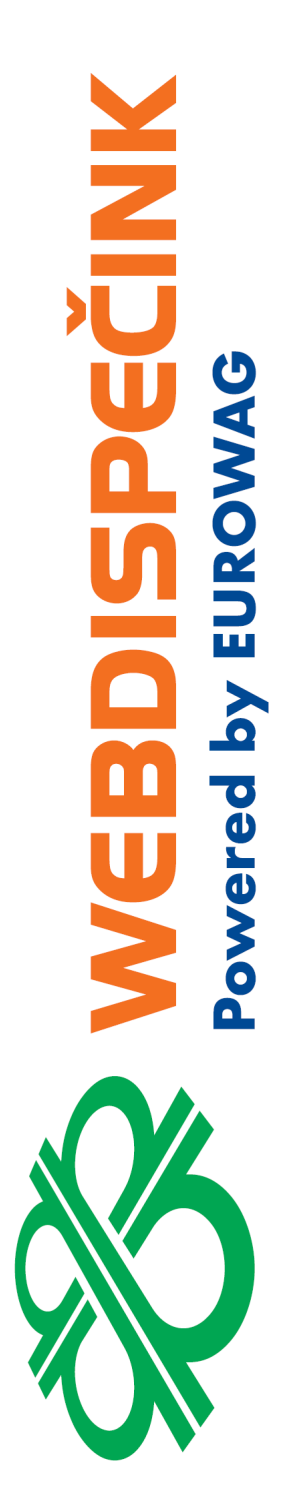

Spedice je agenda WEBDISPEČINKU, která umožňuje vytvářet rozvozové trasy (přepravy), zastávky na trasách a akce, které je potřeba na zastávkách provést. Vybranou trasu lze zobrazit na mapě, upravit tažením myši a následně zaslat do navigace, aplikace WD Fleet 3D.

Pro kontrolu lze zobrazit jízdy provedené v daném časovém intervalu a porovnat je s naplánovanou přepravou na mapě. Rovněž je možné zobrazit zprávy zaslané z vozidla, spočítat případný zisk z jednotlivé přepravy a také zkontrolovat, zdali se vozidlo neodchýlilo od předepsané trasy.

Spedice není součástí základní nabídky WEBDISPEČINKU, ale je to placená nadstavba, kterou je potřeba aktivovat v nabídce Nastavení – Firma - Balíčky.

Spedice je jedna z hlavních částí plánování a realizace přeprav. Ve spojení s mobilní aplikací WD Fleet určené řidičům, pak tvoří komplexní řešení pro vyhodnocení přeprav a vytváření elektronické stazky.

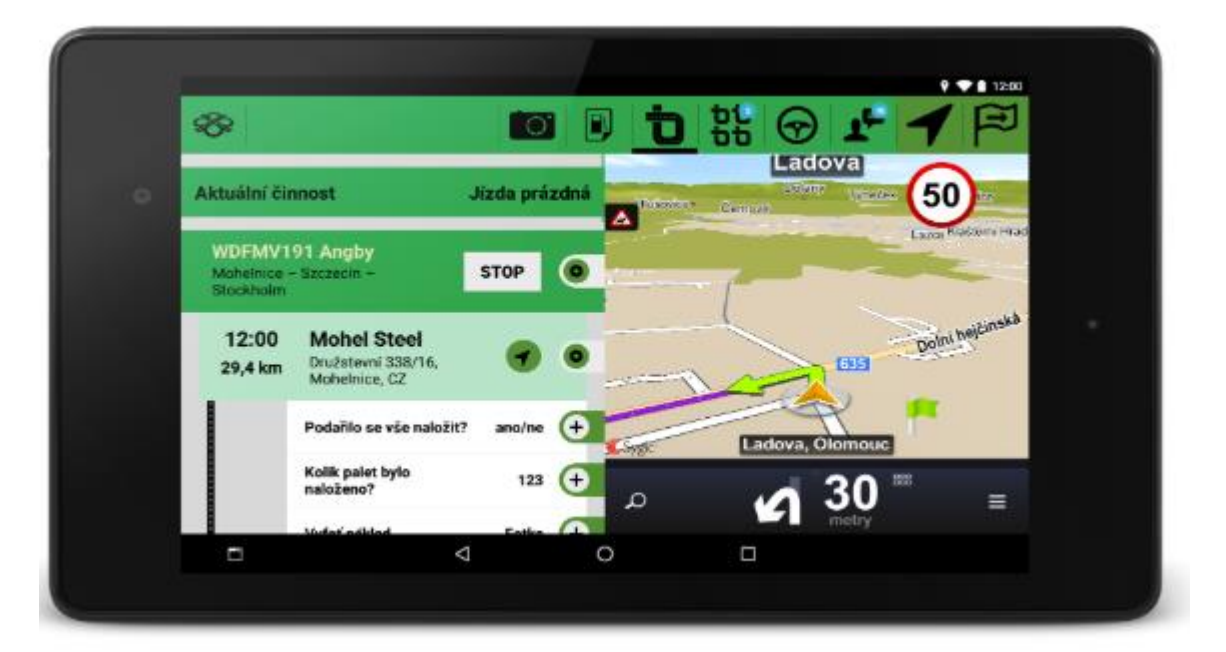

by EURO

**Pred** 

# 2 Záložka Spedice

Agenda Spedice má ve WEBDISPEČINKU svou vlastní záložku a po jejím výběru se zobrazí Seznam přeprav pro všechna vozidla.

| Dispečink   Stat | tistiky   Na                                                         | ástroje 📔 🔵 Spedice 🛛 Nastavení 🛛 | Oblibené   Ad    | lmin             |                      | -           |                          | -       | kolinkova    | ))         | Odhlášení                              |  |  |
|------------------|----------------------------------------------------------------------|-----------------------------------|------------------|------------------|----------------------|-------------|--------------------------|---------|--------------|------------|----------------------------------------|--|--|
| Seznam přeprav:  |                                                                      |                                   |                  |                  |                      |             |                          |         |              |            |                                        |  |  |
| < 28.3.201       | < 28.3.2019 00:00 🗊 10.4.2019 23:59 🗊 > Zobrazit 🏟 🗷 🗅 Nová přeprava |                                   |                  |                  |                      |             |                          |         |              |            |                                        |  |  |
| Vozidlo:         | všechna vo                                                           | zidla 👻                           |                  |                  |                      |             |                          |         |              |            |                                        |  |  |
| ▼ <u>Filtr</u>   |                                                                      |                                   |                  |                  |                      |             |                          |         |              |            |                                        |  |  |
|                  | Vozidlo                                                              | Název                             | Datum od         | Datum do         | Odkud 🗸              | Kam         | Další zastávka           | km      | Stav         | Založil    | Model vozu                             |  |  |
| D 🗅 🕞 🖨          |                                                                      | Novy N                            |                  |                  | m                    | m           |                          | 0       | stornovaný   | superadmin | Octavia 2.0 Tdi Cr DpfAmbition Edition |  |  |
| 🕼 🖻 📮 🖨          | 6AX 1980                                                             | WDFMV201 Angby 21 test            | 03.04.2019 16:11 | 04.04.2019 15:44 | Olomouc Ladova 389/  | Angby steel |                          | 1573.92 | ukončený     | valovic    | Octavia                                |  |  |
| D 🖪 🕞 🖨          | 6AX 1980                                                             | WDFMV201 Angby 25 test            | 28.03.2019 07:32 | 30.03.2019 15:44 | Olomouc Ladova 389/  | PL Steel    |                          | 1668.01 | ukončený     | valovic    | Octavia                                |  |  |
| D 🗅 🕞 🖨          |                                                                      | novy rozvoz 06.10.2011            |                  |                  | Olomouc              | Ostrava     |                          | 93.59   | stornovaný   |            | Octavia 2.0 Tdi Cr DpfAmbilion Edilion |  |  |
| D D D 🖨 🖨        | 6AX 1980                                                             | WDFMV211 MOH-LIP-OP 3D tab4       | 01.04.2019 13:56 | 03.04.2019 13:25 | HI Software Developm | HI Software |                          | 154.36  | ukončený     | valovic    | Octavia                                |  |  |
| D & D 🔒 🖨        | 6AX 1980                                                             | WDFMV201 jih sever 02 test        | 28.03.2019 11:25 | 29.03.2019 23:59 | Etna                 | Mine        | IT Palermo Etna          | 4671.38 | rozpracovaný | valovic    | Octavia                                |  |  |
| D 🕞 🖨            | 6AX 1980                                                             | přeprava D350                     | 08.04.2019 09:47 | 09.04.2019 23:59 | Aquapark PV          | CZ Nové Mě  | CZ Prostějov Aquapark PV | 91.15   |              | kolinkova  | Octavia                                |  |  |
| D & B 🔒 🖨        | 6AX 1980                                                             | WDFMV201 SPAIN 01 test            | 28.03.2019 08:34 | 28.03.2019 23:59 | Aquapark PV          | Mine        | CZ Prostějov Aquapark PV | 0       | rozpracovaný | valovic    | Octavia                                |  |  |
| D 🗅 🕞 🖨          | 6AX 1980                                                             | WDFMV201 SPAIN 04 test            | 28.03.2019 08:34 | 28.03.2019 23:59 | Aquapark PV          | Mine        |                          | 1169    | stornovaný   | valovic    | Octavia                                |  |  |
| D & G 🔒 🖨        | 6AX 1980                                                             | WDFMV201 SPAIN 03 test            | 28.03.2019 08:34 | 28.03.2019 23:59 | Aquapark PV          | Mine        |                          | 1169    | ukončený     | valovic    | Octavia                                |  |  |
| D & G 🔒 🖨        | 6AX 1980                                                             | WDFMV201 SPAIN 02 test            | 28.03.2019 08:34 | 28.03.2019 23:59 | Aquapark PV          | Mine        |                          | 1169    | ukončený     | valovic    | Octavia                                |  |  |
| D> D D 🖨 🖨       |                                                                      | novy rozvoz 20.07.2011            |                  |                  |                      |             |                          | 41.49   | stornovaný   |            | Octavia 2.0 Tdi Cr DpfAmbilion Edition |  |  |
| D & D 🔒 🖨        |                                                                      | novy rozvoz 2010-11-07            |                  |                  |                      |             |                          | 0       | stornovaný   |            | Octavia 2.0 Tdi Cr DpfAmbition Edition |  |  |
|                  |                                                                      |                                   |                  |                  |                      |             |                          |         |              |            |                                        |  |  |

#### 2.1 Seznam přeprav

Seznam přeprav můžete **filtrovat dle data:** Kalendář pro zvolení data od - do zobrazení přeprav.

| Sezna                                                                                              | m   | pře | prav | <b>/:</b> |     |     |                     |     |            |                  |          |          |        |
|----------------------------------------------------------------------------------------------------|-----|-----|------|-----------|-----|-----|---------------------|-----|------------|------------------|----------|----------|--------|
| <ul> <li>&lt; 28.3.2019 00:00 31 5.5.2019 23:59 31 &gt; Zobrazit</li> <li>Březen 2019 ▶</li> </ul> |     |     |      |           |     |     |                     |     |            |                  |          |          |        |
| Vozidl                                                                                             | o:  | Ро  | Út   | St        | Ct  | Pá  | So                  | Ne  |            | *                |          |          |        |
| $\nabla$                                                                                           | Fi  | 25  | 26   | 27        | 28  | 1   | 2                   | 3   |            |                  |          |          |        |
|                                                                                                    |     | 4   | 5    | 6         | 7   | 8   | 9                   | 10  | ev         | Datum od         | Datum de | D        | Odkuc  |
|                                                                                                    |     | 11  | 12   | 13        | 14  | 15  | 16                  | 17  | r          | 08.04.2019 09:47 | 09.04.20 | 19 23:59 | Aquac  |
|                                                                                                    |     | 18  | 19   | 20        | 21  | 22  | 23                  | 24  |            |                  |          |          |        |
|                                                                                                    | ß   | 25  | 26   | 27        | 28  | 29  | 30                  | 31  | [ <b>F</b> | 03.04.2019 16:11 | 04.04.20 | 19 15:44 | Olomo  |
|                                                                                                    | Ø   |     |      |           | 0   |     | _: <mark>0</mark> ( | ) _ | F          | 01.04.2019 13:56 | 03.04.20 | 19 13:25 | HI Sof |
|                                                                                                    | ra" | 15  | A    |           | 6AX | 198 | 0                   | WD  | F          | 28.03.2019 11:25 | 29.03.20 | 19 23:59 | Etna   |

Nebo **dle dalších kritérií:** Kliknutím na Filtr se Vám zobrazí další možnosti filtrování zobrazení – např. dle skupiny, stavu, názvu, ...

| Dispečink   Sta | tistiky   Ná | istroje | Spedic     | e   N |
|-----------------|--------------|---------|------------|-------|
| Seznam přeprav: |              |         |            |       |
| < 5.3.2019      | 00:00        | 5.5.20  | 19 23:59   | 31    |
| Vozidlo         | všechna voz  | tidla   | ~          |       |
| ▼ <u>Filtr</u>  |              |         |            |       |
|                 | Vozidlo      | Název   | Datum od   |       |
| 🕼 🖪 🔓 🖨         | 5M6 7728     | prepr   | 18.03.2019 | 15:07 |

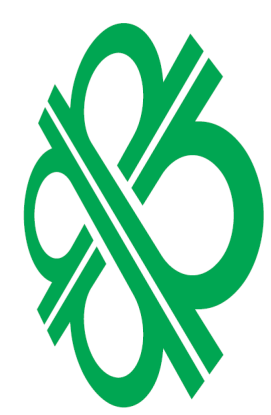

| Filtr -     |                 |   |                    |       |                                                                                       |                      |  |
|-------------|-----------------|---|--------------------|-------|---------------------------------------------------------------------------------------|----------------------|--|
| Skupina:    | všechny skupiny | * | 🗌 včetně podskupin | Stav: | <ul> <li>rozpracovaný</li> <li>budoucí, odesláno řidiči, přečteno řidičem,</li> </ul> | Název:               |  |
|             |                 |   |                    |       | potvrzeno řidičem                                                                     | Odkud:               |  |
| Založil:    |                 | ~ |                    |       | v ukončený<br>stornovaný, odmítnuto řidičem                                           | Kam:                 |  |
| Zobrazit sl | oupce fakturace |   |                    |       |                                                                                       | Číslo<br>objednávky: |  |

PECINK owered by EUROV Zaškrtnutím filtru "Zobrazit sloupce fakturace" si nastavíte do seznamu sloupečků uvedené položky: Výnos, Náklady a Zisk.

Seznam sloupečků si můžete nastavit dle svých potřeb.

Stačí přejet myší na libovolný sloupeček a kliknout na šipku. Zobrazí se Vám možnost řazení daného sloupce vzestupně či sestupně a také nabídka Sloupce, kde si můžete nastavit položky, které potřebujete mít v seznamu přeprav.

| Dispečink   Sta | itistiky   Nástroje   🔴 Spedice   Nastavení     | Oblíbené   Adm   |
|-----------------|-------------------------------------------------|------------------|
| Seznam přeprav: |                                                 |                  |
| < 28.3.20       | 19 00:00 31 10.4.2019 23:59 31 >                | Zobrazit 🖨 🗷     |
| Vozidlo:        | všechna vozidla 👻                               |                  |
| ▼ <u>Filtr</u>  |                                                 |                  |
|                 | Vozidlo 🔻 Název                                 | Datum od I       |
| 🕼 🖪 🕞 🖨.        | A ↓ Řadit vzestupně                             |                  |
| 🕼 🖪 🕞 🖨.        | 6AX 1980 X ↓ Řadit sestupně te <mark>s</mark> t | 03.04.2019 16:11 |
| D D D D.        | 6AX 1980 Steupson b test                        | 28.03.2019 07:32 |
| D D D D.        | 10vy 102v02 00.10:2011                          |                  |
| D D D D.        | 6AX 1980 WDFMV211 MOH-LIP-OP 3D tab4            | 01.04.2019 13:56 |
| D & G 🔒 🖨       | 6AX 1980 WDFMV201 jih sever 02 test             | 28.03.2019 11:25 |
| D 🕞 🖨           | 6AX 1980 přeprava D350                          | 08.04.2019 09:47 |
|                 |                                                 |                  |

| Název                   | atum od             | Datum do      | Odk      | bu            |
|-------------------------|---------------------|---------------|----------|---------------|
| Novy N                  | AZ↓ Řadit vzestupně |               | m        |               |
| novy rozvoz 06.10.2011  | Z↓ Řadit sestupně   |               | Olon     | 10UC          |
| test Ptacek             | etal Slounce        |               |          | "vare Develop |
| novy rozvoz 20.07.2011  | ing blocket ,       | V voridle     |          |               |
| novy rozvoz 2010-11-07  |                     | Voziulo       |          |               |
| Brno 2562358            | 06.07.2019 10:48    | Datum         | od       | þ             |
| zakázka Prostějov 13357 | 05.07.2019 15:25    | Datum         | do       | nouc          |
| Praha 123568            | 05.07.2019 15:21    |               | 00       | nouc          |
| zakázka 1228 - Zlín     | 04.07.2019 15:14    | Kam           |          | nouc          |
| API test                | 03.07.2019 09:14    | Další za      | stávka   | ák sro        |
| Ostrava - zakázka 12863 | 04.07.2019 10:37    | Zastáve       | k        |               |
| test marketa            | 08.08.2019 09:51    | 🔽 km          |          | nouc Jeremia  |
| FERCAM Slovakia         | 04.07.2019 15:06    | Stav          |          | þ             |
| WDFMV220-002 ZA-BR-PR   | 15.07.2019 14:22    | Aktuáln       | i_poloha |               |
| Test abc                | 24.06.2019 06:58    | Odjezd        |          |               |
| Test abcd               | 24.06.2019 08:22    | Příjezd       |          |               |
| Test abcde              | 25.06.2019 08:22    | 🔽 Rozdíl k    | m        |               |
| W                       | 08.07.2019 07:25    | Výnos         |          | votín Skansk  |
| Zakázka Olomouc 323568  | 04.07.2019 13:52    | Váklady 🗸 🗸 🗸 | 1        | votín Skansk  |
| test ptacek             | 08.07.2019 11:45    | ✓ Zisk        |          |               |
| WDFMV220-005 OL-OL-ŠI T | . 16.07.2019 13:19  | Založil       |          | ké Železárny  |
| WDFMV220-004 OL-OL-ŠI T | . 07.07.2019 13:19  | Odkud :       | stát     | ké Železárny  |
| WDFMV220-004 OL-OL-ŠI T | . 07.07.2019 13:19  | Odkud I       | PSČ      | ké Železárny  |
| WDFMV220-004 OL-OL-ŠI 3 | 02.09.2019 12:27    | 🔽 Kam sta     | it       | ké Železárny  |
| WDFMV220-004 OL-OL-ŠI 3 | 02.07.2019 13:02    | Kam PS        | Č        | ké Železárny  |
|                         | Záznamů             | Model v       | ozu      |               |

Popis jednotlivých zobrazených sloupečků

- Vozidlo vozidlo realizující přepravu
- Název název přepravy
- Datum od plánované datum zahájení přepravy
- Datum do plánované datum ukončení přepravy
- Odkud místo začátku přepravy
- Kam místo ukončení přepravy
- Další zastávka následující doposud nesplněná zastávka
- Zastávek celkový počet zastávek
- Km celková délka přepravy
- Stav aktuální stav přepravy
- Aktuální poloha aktuální pozice vozidla v rámci přepravy
- Odjezd čas, kdy vozidlo dosáhlo pozici do 1 km od startu
- Příjezd čas, kdy vozidlo dosáhlo pozici do 1 km od cíle
- Rozdíl km rozdíl mezi naplánovanýma km (trasou) a ujetýma km
- Výnos peněžní částka, kterou podnik získá z přepravy
- Náklady vyjádření peněžní hodnoty všech spotřebovaných vstupů na přepravu
- Zisk Rozdíl mezí Výnosy a Náklady
- Založil jméno osoby zakládající novou přepravu dle přihlášení do Webdispečinku
- Odkud stát zkratka státu místa začátku přepravy
- Odkud PSČ PSČ místa začátku přepravy
- Kam stát zkratka státu místa ukončení přepravy
- Kam PSČ PSČ místa ukončení přepravy
- Model vozu název modelu vozu propisuje se zde z Webdispečinku z Nastavení/Vozidla

Údaje Stav, Aktuální poloha, Odjezd a Příjezd se aktualizují v průběhu přepravy.

Stav přepravy může nabývat těchto hodnot:

- rozpracovaný přeprava se připravuje, dispečer připravuje přepravu a ještě ji doposud neodeslal řidiči do mobilní aplikace WD Fleet
- odesláno řidiči dispečer odeslal přepravu do mobilní aplikace WD fleet, od této chvíle probíhá automatická synchronizace všech informací zadaných v přepravě (včetně uložených změn v mapě) mezi Webdispečinkem a WD Fleetem
- potvrzeno řidičem řidič otevřel přepravu v mobilní aplikaci WD fleet a potvrdil tlačítkem Přijímám příslušnou přepravu
- probíhající přeprava probíhá
- ukončený dle časového intervalu došlo k ukončení přepravy
- stornovaný dispečer stornoval přepravu ve Spedici (tlačítko Stornovat přepravu v seznamu přeprav)
- odmítnuto řidičem řidič v mobilní aplikaci WD fleet odmítl přepravu tlačítkem Odmítnout

Jednotlivé stavy mají i své adekvátní barevné podbarvení v Dispečerské plachtě viz dále. Vedle stavu přepravy je pak číselný údaj např. 2/4, který určuje, kolik zastávek bylo vyřízeno z celkového počtu naplánovaných zastávek. Vyřízení zastávky se řídí mobilní aplikací WD fleet, kde řidič musí tlačítkem vyřízení potvrdit vyřízení příslušné zastávky.

U každé přepravy je pak k dispozici sada ikon umožňující práci s konkrétní přepravou.

| Dispečink   Stal | tistiky | Nástroje | 🔵 Sp      | edice   Nasta  |
|------------------|---------|----------|-----------|----------------|
| Seznam přeprav:  |         |          |           |                |
| < 5.3.2019       | 00:00   | 31 5.5   | 2019 23:5 | ig 31 >        |
| Vozidlo:         | všechna | vozidla  |           | *              |
| ▼ <u>Filtr</u>   |         |          |           |                |
|                  |         | Vozidlo  | Název     | Datum od       |
| 🔉 🖪 📮 🖨 🖾        | - 0     | 5M6 7728 | prepr     | 18.03.2019 15: |
| D 🖪 🕞 🖨 🖂        | *       | 5M6 7728 | pta0934   | 05.03.2019 06  |
| 🔉 🖪 🞝 🖨 🖂        | *       | 5M6 7728 | test P    | 05.03.2019 05  |

Jedná se o následující možnosti:

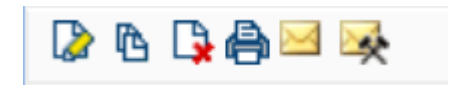

- Upravit umožňuje editaci přepravy
- Kopírovat zajistí zkopírování příslušné přepravy
- Stornovat přepravu provede storno vybrané přepravy
- Vytisknout spustí dialog pro tisk přepravy
- Zprávy řidiče zobrazí komunikaci s řidičem
- Provedené akce zobrazí provedené akce přepravy

Zobrazený seznam přeprav lze rovněž vytisknout nebo exportovat do Excelu.

| < 17.6.20                | 19 00:00    | 31 17.8.2019 23:59  | 31 >     | Zobrazit    | 8    | Nová přep                                  | orava                                                        | 🔟 Zobrazit ja        | ko dispečerskou | plachtu  |
|--------------------------|-------------|---------------------|----------|-------------|------|--------------------------------------------|--------------------------------------------------------------|----------------------|-----------------|----------|
| ozidlo:<br>- 🔺 Filtr ——— | všechna vo  | zidla 👻             |          |             |      |                                            |                                                              |                      |                 |          |
| Skupina:                 | všechny s   | kupiny 💌            | 🗹 včetné | ě podskupin | Stav | <b>rozpraco</b><br>budoucí<br>přečteno říd | <mark>ovaný</mark><br>, odesláno řidiči,<br>dičem, potvrzeno | Název:               |                 |          |
|                          |             |                     |          |             |      | řidičem<br>probíhaj  ukončer               | ící<br>vý                                                    | Odkud:               |                 |          |
| Založil:                 |             | ~                   |          |             |      | stornova<br>čidičom                        | <del>aný, odmítnuto</del>                                    | Kam:                 |                 |          |
| Zobrazit sloupc          | e fakturace |                     |          |             |      | Harcem                                     |                                                              | Číslo<br>objednávky: |                 |          |
|                          | vozidlo     | Název               |          | Datum od    |      | Datum do                                   | Odkud                                                        |                      | Kam             | Další za |
| D D D D D D              |             | novy rozvoz 06.10.2 | 011      |             |      |                                            | Olomouc                                                      |                      | Ostrava         |          |
| D D D D D                |             | novy rozvoz 20.07.2 | 011      |             |      |                                            |                                                              |                      |                 |          |
|                          |             |                     |          |             |      |                                            |                                                              |                      |                 |          |

# 3 Dispečerská plachta

Seznam přeprav je možné také zobrazit jako dispečerskou plachtu, kde je v přehledném diagramu vidět plán a stav jednotlivých přeprav, včetně vytížení jednotlivých vozidel.

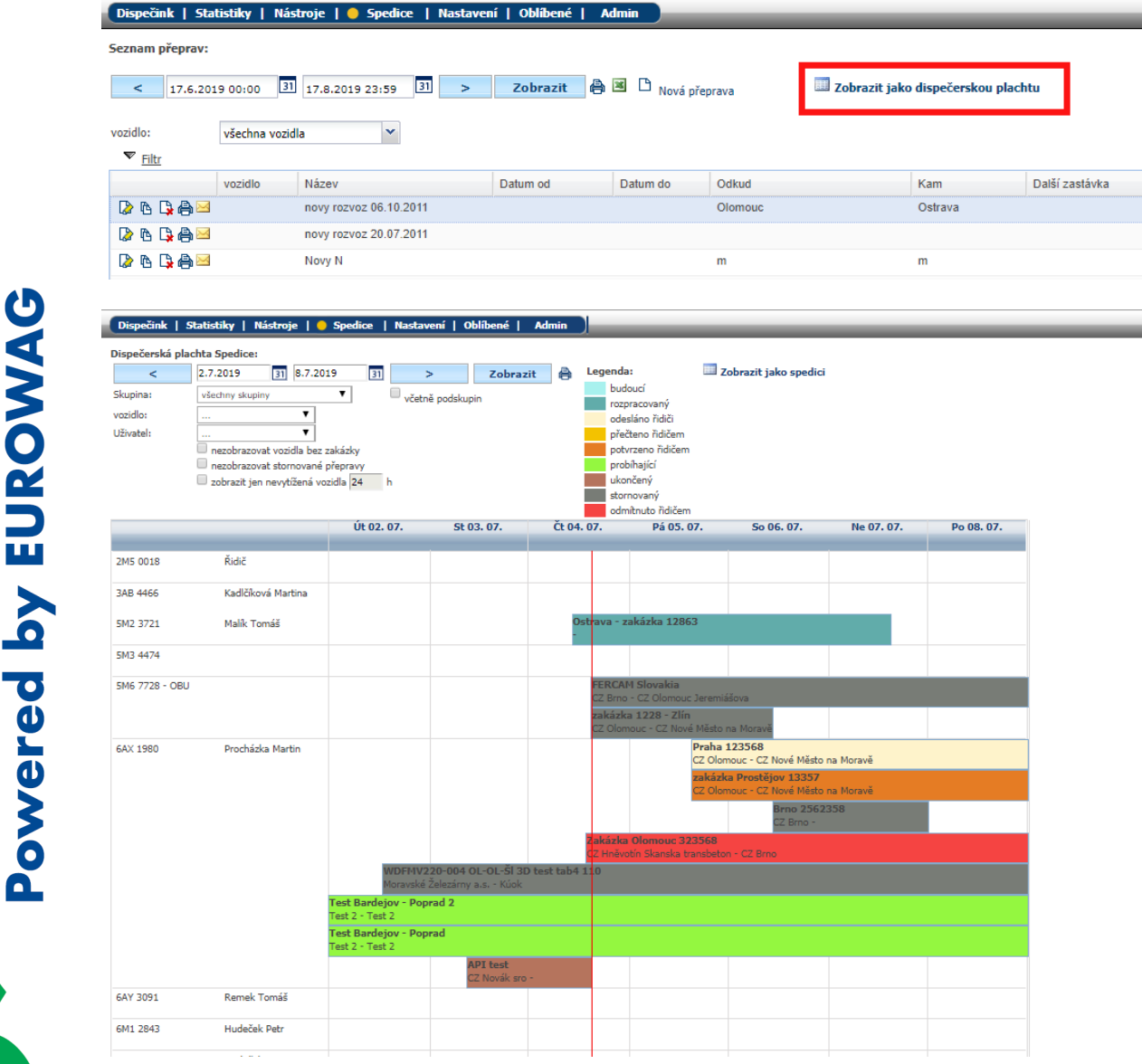

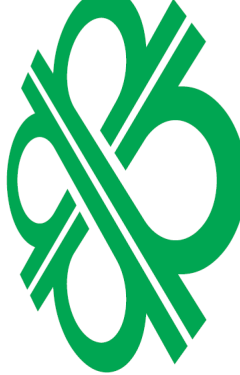

**ACINK** 

# 4 Vytvoření nové přepravy

Po kliknutí na volbu Nová přeprava se zobrazí formulář pro vytvoření nové přepravy.

| Dispečink   Stat | tistiky   Ná | ástroje   🔴 Spedice   Nastaver | ní   Oblíbené   A | dmin          |            |                                   |       |
|------------------|--------------|--------------------------------|-------------------|---------------|------------|-----------------------------------|-------|
| Seznam přeprav:  |              |                                |                   |               |            |                                   |       |
| < 17.6.201       | 9 00:00      | 31 17.8.2019 23:59 31 >        | Zobrazit 🖨        | 🗷 🗅 Nová přep | orava 🔲 Ze | obrazit jako dispečerskou plachtu | I     |
| vozidlo:         | všechna voz  | idla 👻                         |                   |               |            |                                   |       |
| ▼ <u>Filtr</u>   |              |                                |                   |               |            |                                   |       |
|                  | vozidlo      | Název                          | Datum od          | Datum do      | Odkud      | Kam D                             | )alší |
| 🕼 🖪 🔓 🗠          |              | novy rozvoz 06.10.2011         |                   |               | Olomouc    | Ostrava                           |       |
| 🕼 🖪 🖨 🖂          |              | novy rozvoz 20.07.2011         |                   |               |            |                                   |       |
| 🕼 🖪 🖨 🖂          |              | Novy N                         |                   |               | m          | m                                 |       |
| □ A A A          |              | DOVY 107V07 2010-11-07         |                   |               |            |                                   |       |

#### 4.1 Záložka Nová přeprava

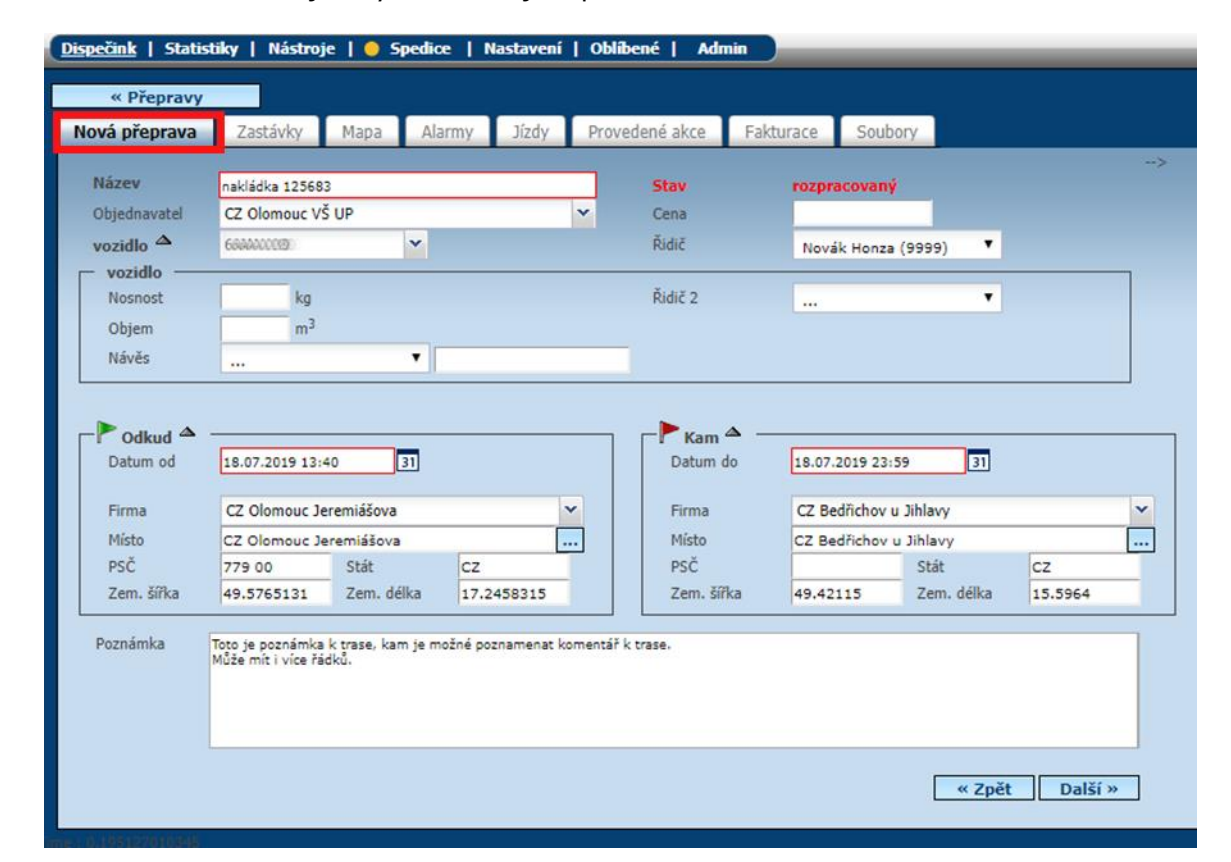

Červeně označené údaje a výběr vozidla jsou povinné.

**Název** – je možné zadat vlastní název přepravy nebo se může plnit automaticky s využitím číselných řad (Nastavení – Firma – Číselné řady). Jedná se o povinný údaj. Doporučujeme zadání jednoznačného názvů pro snadnější dohledání přepravy.

**Objednavatel** – výběrem ze seznamu vlastních míst typu Firma nebo ručním vstupem, je možné doplnit objednatele přepravy.

**Vozidlo** – ze seznamu vozidel se vybere SPZ vozidla, pro které je přeprava určena. SPZ vozidla není povinná, lze takto vytvářet přepravy dopředu bez přiděleného vozidla a SPZ vozidla doplnit až ve chvíli, kdy je rozhodnuto o přidělení vozidla konkrétní přepravě. Další informace k vozidlu je možné zadat kliknutím na šipku.

| Dispečink   Statis | iiky   Nástroje   😑 Spedice   Nastavení                                       | Obli    | bené   Adn | nin       | _               | _      | _       | _ |
|--------------------|-------------------------------------------------------------------------------|---------|------------|-----------|-----------------|--------|---------|---|
| « Přepravy         |                                                                               |         |            |           |                 |        |         |   |
| Nová přeprava      | Zastávky Mapa Alarmy Jízdy                                                    | Prov    | edené akce | Fakturace | Soubory         |        |         |   |
| Název              | 325861 Brno                                                                   |         | Stav       | rozpra    | icovaný         |        |         | > |
| Objednavatel       | Eurowag                                                                       | ~       | Cena       |           |                 |        |         |   |
| vozidle 💎          | 6AAAAA0000 👻                                                                  |         | Řidič      | Proch     | aźka Martin (33 | 3) 🔻   |         |   |
| Datum od           | 18.7.2019 12:59 31                                                            |         | Datum d    | 19.7.20   | 019 13:00       | 31     |         |   |
| Poznanika          | ndo je poznanica k dase, kan je nozne poznanici k M<br>Muže mít i více řádků. | inencar | , uast.    |           |                 |        |         |   |
|                    |                                                                               |         |            |           |                 | « Zpět | Další » |   |

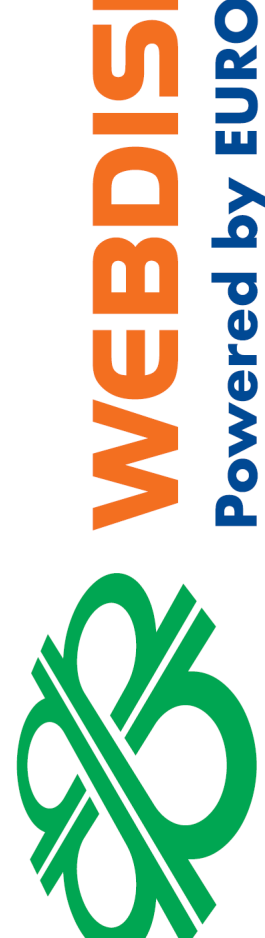

**UNK** 

**Řidič** – ze seznamu řidičů se vybere řidič, pro kterého je trasa určena, jde jen o informativní údaj, vytváření stazky je závislé na přihlášeném řidiči podle tachografu.

**Datum od a Datum do** – jedná se o povinné údaje, které určují předpokládanou délku přepravy.

Zadaný interval určuje

- zda se přeprava nabídne řidiči v aplikaci WD Fleet (pokud je např. aktuální datum větší než Datum do, přeprava se již nenabízí)
- seznam skutečných jízd, které patří k dané přepravě
- rozsah času pro hlídání alarmů nastavených v rámci přepravy (vychýlení z trasy, hlídání teploty, povolených parkovišť apod.)
- Datum a čas do je také klíčový pro zahájení generování stazky

Místo **Odkud** a **Kam** se plní automaticky a to tak, že adresa první zastávky se doplní do místa Odkud a adresa poslední zastávky se doplní do místa Kam – viz dále zadávání zastávek.

| Datum od   | 18.07.2019 13:4 | 0 31       |            | − <mark>▶ ĸam ▲</mark> —<br>Datum do | 18.07.2019 23:5        | 9 31       |         |  |
|------------|-----------------|------------|------------|--------------------------------------|------------------------|------------|---------|--|
| Firma      | CZ Olomouc Jer  | remiášova  | ~          | Firma                                | CZ Bedřichov u Jihlavy |            |         |  |
| Místo      | CZ Olomouc Jer  | remiášova  |            | Místo                                | CZ Bedřichov u Jihlavy |            |         |  |
| PSČ        | 779 00          | Stát       | cz         | PSČ                                  |                        | Stát       | cz      |  |
| Zem. šířka | 49.5765131      | Zem. délka | 17.2458315 | Zem. šířka                           | 49.42115               | Zem. délka | 15.5964 |  |

Místo **Odkud** a **Kam** je také možné zadat ručně. Používá se to v případech, kdy je třeba definovat počátek a konec přepravy tak, aby se nejednalo o zastávky, ale místa kde přeprava začíná nebo končí – např. sídlo firmy je místem odjezdu i návratu v rámci přepravy. Pro zadání pa stačí vybrat ze seznamu uložených vlastních míst typu Firma pomocí roletky, nebo napsat adresu a WEBDISPEČINK sám pak po klepnutí na tlačítko se třemi tečkami doplní odpovídající souřadnice.

Důležitým údajem je také **Poznámka**, která upřesňuje pokyny k přepravě a je to jeden ze zdrojů informací pro řidiče o dané přepravě.

Zadání přepravy se uloží po kliknutí na tlačítko Další, kdy dojde k otevření záložky Zastávky.

#### 4.2 Záložka Zastávky

Pomocí tlačítka Vložit zastávku je možné zadávat zastávky na trase přepravy.

| Dis | oečink   Statistiky   N | ástroje   🔴 S | pedice   M | lastavení | Oblíbené | Admin          | _         | _       | _  | _            | _ |
|-----|-------------------------|---------------|------------|-----------|----------|----------------|-----------|---------|----|--------------|---|
|     | « Přepravy              |               |            |           |          |                |           |         |    |              |   |
| pì  | eprava 12 - Přeprava    | Zastávky      | Мара       | Alarmy    | Jízdy    | Provedené akce | Fakturace | Soubory |    |              |   |
| Za  | stávky: 🗅               |               |            |           |          |                |           |         |    |              |   |
|     | Pořadí Typ              | Stát          | Firm       | a         | _        | Adresa         |           | Od      | Do | Skutečný čas |   |
|     | Vložit zastávku         |               |            |           |          |                |           |         |    |              |   |
|     |                         |               |            |           |          |                |           |         |    |              |   |

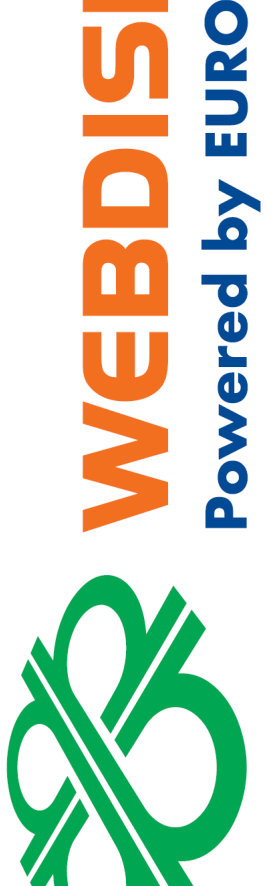

**NINK** 

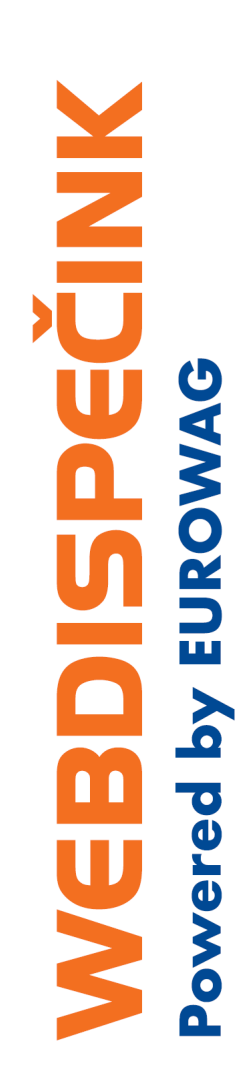

| dka 125683                                                                                | - Přeprava                                                                                | Zastávky                                                  | Mapa                      | Alarmy 1                                            | ízdy Pr                           | rovedené akce        | Fakturac       | e Soubo                                                                                                | ory            |                                 |                  |
|-------------------------------------------------------------------------------------------|-------------------------------------------------------------------------------------------|-----------------------------------------------------------|---------------------------|-----------------------------------------------------|-----------------------------------|----------------------|----------------|----------------------------------------------------------------------------------------------------|----------------|---------------------------------|------------------|
| ky: 🗅                                                                                     |                                                                                           |                                                           |                           |                                                     |                                   |                      |                |                                                                                                    |                |                                 |                  |
| Pořadí 1                                                                                  | Гур                                                                                       | Stát                                                      | Firm                      | a                                                   |                                   | Adresa               |                |                                                                                                    | Od             | Do                              | Skutečný čas     |
| 1. – N                                                                                    | akládka                                                                                   | cz                                                        | CZ Be                     | dřichov u Jihlav                                    | у                                 | Bedřichov            | u Jihlavy, Páv | ovská                                                                                                  | 23.07          | 23.07<br>23:59                  |                  |
| <b>O</b> 2. O                                                                             | ykládka                                                                                   | cz                                                        | CZ No                     | ové Město na Mo                                     | ravě                              | Nové Měst<br>náměstí | o na Moravě, V | Vratislavovo                                                                                           | 23.07<br>00:00 | 23.07                           |                  |
| Тур                                                                                       | Wykládka                                                                                  |                                                           | ▼ Číslo                   | objednávky                                          |                                   |                      | 1              |                                                                                                    |                |                                 |                  |
| Adresa -<br>Firma<br>Ulice<br>Obec<br>Stát<br>Zem. šířka<br>Kontaktní<br>osoba<br>Telefon | CZ Nové Měs<br>Vratislavovo<br>Nové Město n<br>CZ<br>49,561019<br>Martina Ka<br>777111222 | to na Moravě<br>náměstí<br>na Moravě<br>PSČ<br>Zem. délka | •••<br>77799<br>16,074886 | Termín -<br>Obsloužit od<br>Obsloužit do<br>Zdržení | 23.07.2019<br>23.07.2019<br>00:08 | 9 00:00              |                | Náklad<br>Zboží<br>Množství<br>Hmotnost<br>Druh<br>Kód<br>Číslo zboží<br>Interní číslo<br>zboží<br>Ean |                | kg Objem                        | 0 m <sup>3</sup> |
| potvrzení                                                                                 | ▼ Vyřízer                                                                                 | ní                                                        | Vložit šablonu            | akcí 🗅 Vložit ał                                    | .ci                               |                      | Poznámka —     |                                                                                                    |                |                                 |                  |
| - 3. ∓ N                                                                                  | akládka                                                                                   | CZ                                                        | CZ OI                     | omouc Jeremiáš                                      | ova                               | Olomouc, J           | eremiášova     |                                                                                                    | 23.07<br>00:00 | ožit zastávku<br>23.07<br>23:59 | I Smazat         |

U zastávky se vyplňuje Adresa. Je možné ji zadat ručně nebo využít možnosti výběru z vlastních míst pomocí šipky v údaji Firma. Zde se nabízí výběr vlastních míst druh Firma. Při ručním zadávání adresy je také možné využít tlačítko..., které dle zadané adresy doplní i souřadnice konkrétního místa. Souřadnice jsou klíčové pro navigaci řidiče na příslušno zastávku.

K zastávce je také možné zadat:

- Typ zastávky Nakládka, Vykládka, Nakládka + Vykládka, prázdný typ rozhoduje také o tom, co se řidiči nabídne v aplikaci WD fleet při příjezdu na zastávku – když to bude např. Nakládka – vyzve aplikace řidiče, aby změnil činnost na Nakládka apod.
- Číslo objednávky v rámci jedné přpravy lze realizovat více objednávek zde je místo, kam je možné zadat jedno a více čísel objednávek
- Termín předpokládaný termín obsloužení zastávky slouží k hlídání termínu předpokládaného obsloužení zastávky
- Náklad slouží ke specifikaci nákladu
- Poznámka lze doplnit konkrétní pokyny pro danou zastávku

#### Akce

- v této části lze zadat různé typy akcí úkolů, které má řidič splnit na zastávce. Dokud je nesplní, nemůže se posunout na další zastávku.
- standardně se naplní jedna akce s názvem Vyřízení (typ potvrzení), která v mobilní aplikaci WD fleet vyžaduje po řidiči potvrzení vyřízení zastávky
- akce se dají zadávat ručně pomocí volby Vložit akci, nebo je také možné použít šablony akcí – např. zvlášť pro nakládku a vykládku, šablony akcí se definují v Nastavení – Číselníky – Spedice – Šablony akcí k zastávce
- název typu akce je čistě na uživateli a může obsahovat libolný text typu Bylo vše naloženo? Kolik bylo naloženo palet? Vyfoť náklad apod.

Typy akcí jsou

- ano/ne řidič rozhoduje mezi těmito volbami
- číslo řidič může vložit pouze číslo
- text řidič může vložit libovolný text
- podpis slouží k zaznamenání podpisu přímo na obrazovce tabletu
- foto slouží k pořízení fotografií
- čárový kód slouží k sejmutí čárového kódu
- potvrzení řidič potvrdí napsanou akci

- tisk předávacího dokladu po připojení externí tiskárny může řidič vytisknout předávací doklad o splněných činnostech
- tisk teplotního protokolu po připojení externí tiskárny může řidič vytisknout seznam naměřených teplot za vybrané období

Poté je potřeba zastávku uložit – tlačítko Uložit zastávku.

Následně je možné zadávat další zastávky a měnit jejich pořadí pomocí šipek. Zastávky je také možné mazat tlačítkem Smazat.

Počet zastávek není v podstatě omezen – je dán pouze možnostmi Google maps pro vykreslení trasy mezi jednotlivými zastávkami a tady je limit cca 19 zastávek.

V seznamu zastávek je údaj Skutečný čas, který se plní skutečným časem dosažení 1 km okruhu zastávky vozidlem v průběhu realizované přepravy.

#### 4.3 Záložka Mapa

Dalším krokem zadávání přepravy je prohlídka trasy na záložce Mapa. Zde se provádějí výpočty délky trasy podle zadaných zastávek a případně je možné provádět úpravy trasy.

Po kliknutí na tlačítko Výpočet trasy, se objeví na mapě doporučená trasa – včetně označení jednotlivých zastávek pomocí písmen abecedy – jde o ideální výpočet trasy bez zohlednění např. na parametry vozidla. V pravém horní rohu se objeví vypočítaná vzdálenost v kilometrech. Zobrazenou trasu lze přímo v mapě upravit tažením myši.

Je také možné zatrhnout:

- Vyhnout se dálnicím trasa se upraví tak, že vede mimo dálniční úseky
- Vyhnout se zpoplatněným úsekům trasa se upraví tak, že vede mimo zpoplatněné úseky
- Zobrazit jízdy v průběhu přepravy nebo po jejím skončení, je možné zobrazit porovnání uskutečněných jízd dle knihy jízd s naplánovanou přepravou, a to vše v rámci časového intervalu přepravy

Výslednou trasu je nutné vždy uložit tlačítkem Uložit trasu, a to i tehdy, pokud k žádné změně trasy nedošlo.

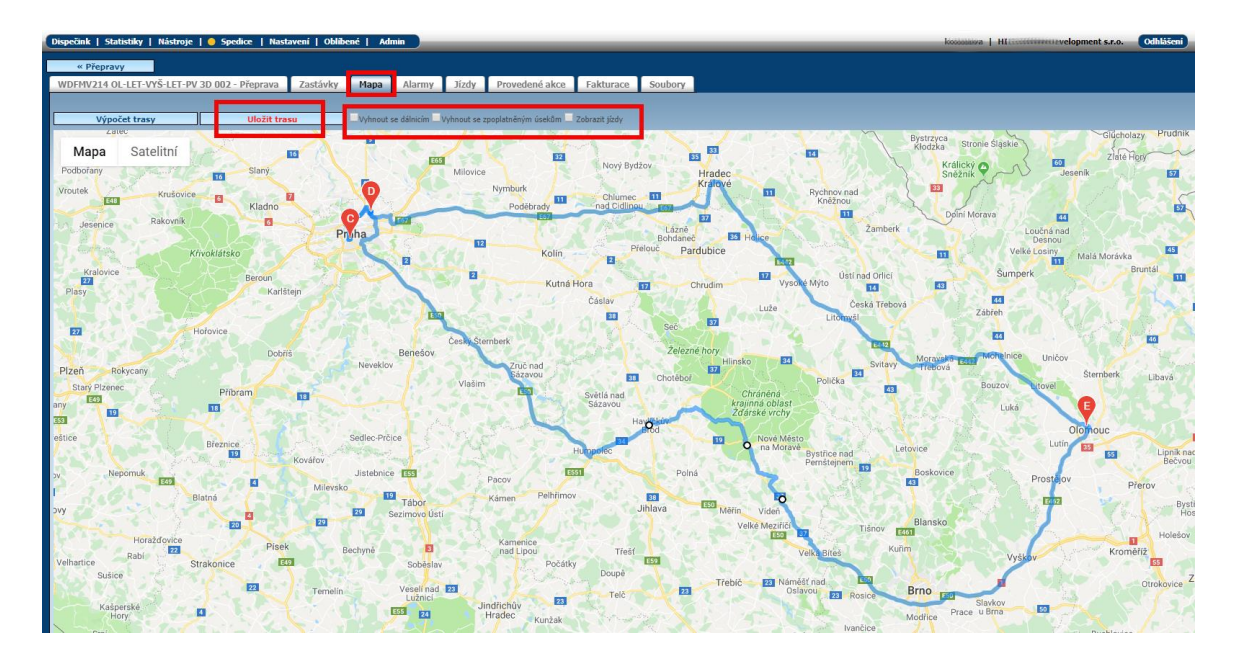

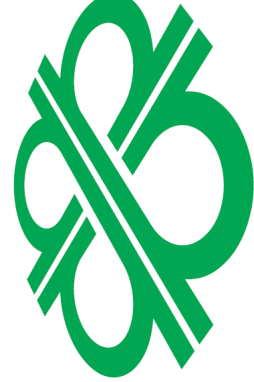

Zobrazení mapy v případě, že zaškrtnete "Zobrazit jízdy". Dojde k porovnání uskutečněných jízd s naplánovanou přepravou.

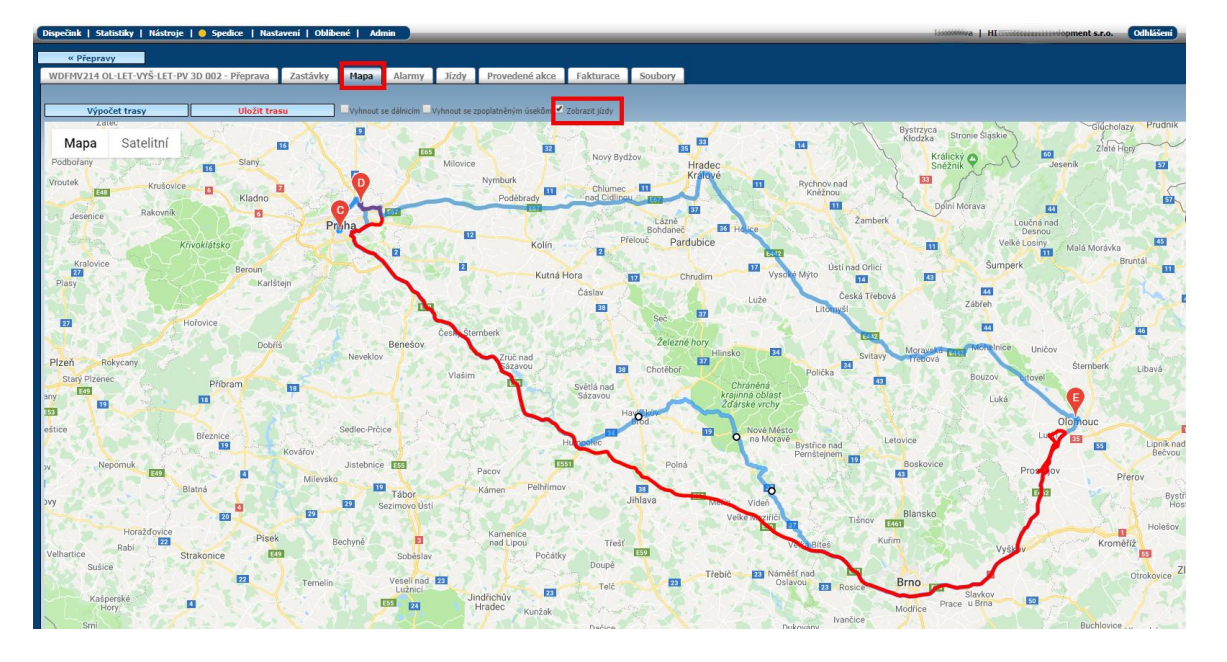

#### 4.4 Záložka Alarmy

Tato záložka slouží k nastavení podmínek pro hlídání přepravy. Následně vyvolané alarmy pak umožňují zaslat zprávu, pokud se vozidlo např. odchýlí od předepsané trasy, pokud teplota v nákladovém prostoru nevyhovuje nastaveným limitům nebo pokud řidič zaparkuje na nevhodném parkovišti pro realizovanou přepravu. Uživatel může nastavit způsob upozornění – emailem nebo formou SMS na zadané tel. číslo (sekce Kontakty).

Do údaje Koridor je možné zadat šířku koridoru, tj. kolik metrů na každou stranu od předepsané trasy tvoří povolenou odchylku pro kontrolu vychýlení vozidla z naplánované trasy. Při překročení této vzdálenosti je zaslána varovná SMS nebo e-mail. Stejně tak může být uživatel informován o návratu vozidla zpět do koridoru (zatržítko Informovat o návratu na trasu).

Nastavení teploty určuje 2 limity. První z nich je teplota, která by neměla být překročena (Překročení teploty), druhým limitem je naopak teplota, kterou je potřeba dosáhnout (Nedosažení teploty). Při nesplnění každé z podmínek je o tom uživatel informován. Teploty je možné zadat až pro osm teplotních čidel.

Kategorie parkoviště určuje, na jakém typu parkoviště by měl řidič zastavit, aby nebyl vyvolán alarm. Používá se v případech přeprav cenného nákladu nebo nutnosti hlídat místa parkování vozidel během přepravy. Současně s tímto nastavením je třeba také nastavit vlastní místa – jednotlivá parkoviště - druh vlastního místa musí být Parkoviště a u nich také vyplnit kategorii. V případě, že řidič zastaví v průběhu přepravy na parkovišti jiné kategorie, než má předepsáno, vyvolá se alarm a zašle se na příslušné kontakty.

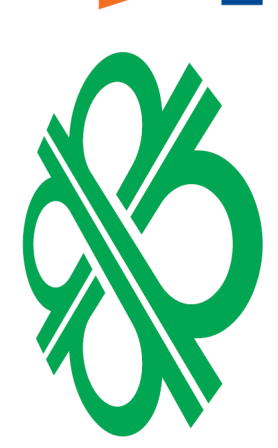

ered by

**XNIU** 

# **ECINI** ered by EUROW

| Kontakty       Opuštění trasy         Kontakty       Informovat o návratu na trasu         Mobil       +420235623859         Teplota       Parkoviště         Kategorie parkovišť       Hidané                           |   |
|----------------------------------------------------------------------------------------------------|---|
| WDFMV217 03 MOH-LIP-OL 3D tab3 - Přeprava       Zastávky       Mapa       Alarmy       Jízdy       Provedené akce       Fakturace       Soubo         Kontakty                                                           |   |
| Kontakty       Opuštění trasy         E-mail       martin.novak35@seznam.cz         Mobil       +420235623859         Teplota       Parkoviště         T1       T2       T3       T4       T5       T6       T7       T8 | у |
| T1 T2 T3 T4 T5 T6 T7 T8<br>Kategorie parkovišť Hildané                                                                                                    |   |
| Prekroceni<br>teploty<br>Nedosažení<br>teploty<br>Uložit                                                                                                    |   |

#### 4.5 Jízdy

Na této záložce je uvedený seznam uskutečněných jízd, které proběhly v časovém intervalu uvedeném u přepravy. V dolní části je rovněž k dispozici celkový počet ujetých kilometrů. Údaje pochází z knihy jízd.

| ink   Stat | ISTIKY   N  | astroje    |                           |                           |                  |                |
|------------|-------------|------------|---------------------------|---------------------------|------------------|----------------|
| WV217-00   | 4 01 -01 -9 | śl 3D test | tab4 - Přenrava Zastávky  | Mana Alarmy lízdy         | Provedené akce   | Fakturace Soub |
| 110217 00  | TUEUE       | N DD COL   | Lustavky                  | Hupu Hurny Sizdy          | 1100cdcine dice  |                |
| Den        | čas od      | čas do     | Odkud                     | Kam                       | Řidič            | Vzdálenost     |
| 05.06. St  | 16:21       | 17:07      | CZ Olomouc                | CZ Prostějov home         | Procházka Martin | 25,00          |
| 05.06. St  | 17:07       | 17:11      | CZ Prostějov home         | CZ Prostějov, Brněnská    | Procházka Martin | 2,00           |
| 05.06. St  | 17:17       | 17:29      | CZ Prostějov, Brněnská    | CZ Prostějov, Brněnská    | Procházka Martin | 4,00           |
| 05.06. St  | 17:33       | 18:34      | CZ Prostějov, Brněnská    | CZ Zaječí, U vily         | Procházka Martin | 95,00          |
| 05.06. St  | 18:45       | 18:45      | CZ Zaječí, U vily         | CZ Zaječí, U vily         | Procházka Martin | 0,00           |
| 05.06. St  | 19:18       | 19:41      | CZ Zaječí, U vily         | CZ Břeclav, Lidická       | Procházka Martin | 19,00          |
| 05.06. St  | 21:27       | 21:50      | CZ Břeclav, Lidická       | CZ Zaječí, U vily         | Procházka Martin | 20,00          |
| 06.06. Čt  | 08:29       | 08:51      | CZ Zaječí, U vily         | CZ Břeclav, Lidická       | Procházka Martin | 18,00          |
| 06.06. Čt  | 08:55       | 08:56      | CZ Břeclav, Lidická       | CZ Břeclav, Lidická       | Procházka Martin | 0,00           |
| 06.06. Čt  | 09:06       | 09:08      | CZ Břeclav, Lidická       | CZ Břeclav, Lidická       | Procházka Martin | 0,00           |
| 06.06. Čt  | 09:15       | 09:36      | CZ Břeclav, Lidická       | CZ Zaječí, U vily         | Procházka Martin | 19,00          |
| 06.06. Čt  | 10:57       | 10:59      | CZ Zaječí, U vily         | CZ Zaječí, U vily         | Procházka Martin | 0,00           |
| 06.06. Čt  | 11:28       | 11:28      | CZ Zaječí, U vily         | CZ Zaječí, U vily         | Procházka Martin | 0,00           |
| 06.06. Čt  | 13:29       | 13:30      | CZ Zaječí, U vily         | CZ Zaječí, U vily         | Procházka Martin | 0,00           |
| 06.06. Čt  | 13:30       | 13:30      | CZ Zaječí, U vily         | CZ Zaječí, U vily         | Procházka Martin | 0,00           |
| 06.06. Čt  | 13:32       | 13:33      | CZ Zaječí, U vily         | CZ Zaječí, U vily         | Procházka Martin | 0,00           |
| 07.06. Pá  | 09:49       | 09:51      | CZ Zaječí, U vily         | CZ Zaječí, U vily         | Procházka Martin | 0,00           |
| 07.06. Pá  | 09:54       | 11:49      | CZ Zaječí, U vily         | SK Beckov, RT507          | Procházka Martin | 110,00         |
| 10.06. Po  | 11:07       | 11:19      | CZ Olomouc                | CZ Olomouc - firma        | Procházka Martin | 2,00           |
| 10.06. Po  | 12:08       | 12:14      | CZ Olomouc - firma        | CZ Olomouc                | Procházka Martin | 2,00           |
| 10.06. Po  | 12:25       | 12:37      | CZ Olomouc                | garáž Mošnerova           | Procházka Martin | 5,00           |
| 10.06. Po  | 12:51       | 13:07      | garáž Mošnerova           | CZ Olomouc                | Procházka Martin | 4,00           |
| 12.06. St  | 11:00       | 11:09      | CZ Olomouc                | CZ Olomouc - firma        | Procházka Martin | 2,00           |
| 12.06. St  | 11:43       | 11:49      | CZ Olomouc - firma        | CZ Olomouc                | Procházka Martin | 3,00           |
| 12.06. St  | 12:57       | 13:10      | CZ Olomouc                | CZ Olomouc, náves Svobody | Procházka Martin | 6,00           |
| 12.06. St  | 13:15       | 13:33      | CZ Olomouc, náves Svobody | CZ Olomouc                | Procházka Martin | 9,00           |
| Celkem     |             |            | CZ Olomouc                | CZ Olomouc                |                  | 345.00         |

#### 4.6 Provedené akce

Zobrazuje seznam akcí, včetně hodnot zadaných řidičem, které byly splněny u jednotlivých zastávek v aplikaci WD Fleet.

| Disp | ečink   Statistiky   N | lástroje   😑 Spedio  | ce   Nastavení   Oblíb | ené   Admin )               |           |                |           | kolinkova   HI S       |
|------|------------------------|----------------------|------------------------|-----------------------------|-----------|----------------|-----------|------------------------|
|      | « Přepravy             |                      |                        |                             |           |                |           |                        |
| W    | DFMV220-004 OL-OL-     | Šl 3D test tab4 - Př | eprava Zastávky        | Mapa Alarm                  | y Jízdy P | Provedené akce | Fakturace | Soubory                |
|      |                        |                      |                        |                             |           |                |           |                        |
|      | Datum                  | Název                | Firma                  | Akce                        | Pozn      |                | Zprá      | va                     |
|      | 01.07.2019 13:48:20    |                      | Moravské Železárny     | a.s. Podařilo se vše        | naložit?  |                | Ano       |                        |
|      | 01.07.2019 13:48:29    |                      | Moravské Železárny     | a.s. Kolik palet bylo       | naloženo? |                | 33        |                        |
|      | 01.07.2019 13:49:02    |                      | Moravské Železárny     | a.s. Vyfoť náklad           |           |                | wdfle     | et3d-1561981724290.jpg |
|      | 01.07.2019 13:49:32    |                      | Moravské Železárny     | a.s. Čárový kód             |           |                |           |                        |
|      | 01.07.2019 13:49:46    |                      | Moravské Železárny     | a.s. Převzato od            |           |                | wdfle     | et3d-1561981777769.jpg |
|      | 01.07.2019 13:49:56    |                      | Moravské Železárny     | a.s. Koment                 |           |                | ajoj      |                        |
|      | 01.07.2019 13:50:04    |                      | Moravské Železárny     | a.s. Vyřízení               |           |                | Ano       |                        |
|      | 01.07.2019 14:12:05    |                      | OMV                    | Počet předanýc              | h beden   |                | 23        |                        |
|      | 01.07.2019 14:12:21    |                      | OMV                    | Vyfoť složený n             | áklad     |                | wdfle     | t3d-1561983129159.jpg  |
|      | 01.07.2019 14:12:31    |                      | OMV                    | Komentář                    |           |                | uzh       |                        |
|      | 01.07.2019 14:12:38    |                      | OMV                    | Bylo vše převza<br>pořádku? | to v      |                | Ano       |                        |
|      | 01.07.2019 14:12:41    |                      | OMV                    | Potvrď převzetí             | dokladû   |                | Ano       |                        |
|      | 01.07.2019 14:12:54    |                      | OMV                    | Převzal                     |           |                | wdfle     | t3d-1561983166762.jpg  |
|      | 01.07.2019 14:13:04    |                      | OMV                    | Vyřízení                    |           |                | Ano       |                        |
|      | 01.07.2019 14:27:24    |                      | Technol a.s.           | Vyřízení                    |           |                | Ano       |                        |

#### 4.7 Fakturace

**ACINK** 

Powered by EUROW

Na této záložce lze spočítat případnou ziskovost přepravy. Údaje je potřeba doplnit ručně.

|                    | - 14    |    |          |            | 1     | - T |      |                    |         |        |      |         |      |    |
|--------------------|---------|----|----------|------------|-------|-----|------|--------------------|---------|--------|------|---------|------|----|
| dádka 125683 -     | Přeprav | a  | Zastávky | Мара       | Alari | my  | Jizo | ly Proveder        | ié akce | Faktur | ace  | Soubory |      |    |
| _                  |         |    |          |            |       |     |      |                    |         |        |      |         |      |    |
| na Kč              |         | •  |          |            |       |     |      |                    |         |        |      |         |      |    |
| Plán ———           |         |    | Nákla    | dy         |       |     |      | - Výnos ———        |         |        | _    |         |      |    |
| /zdálenost         | 0.00    | km | Vzdálen  | ost        | 0.00  | km  |      | Vzdálenost         | 0,00    | km     |      | 5k —    |      |    |
| Váklady / km       | 0.00    | Kč | Náklady  | / km       | 0.00  | Kč  |      | Cena / km          | 0.00    | Kč     |      |         |      |    |
| Doba               | 0.00    | h  | Doba     |            | 0.00  | h   |      | Doba               | 0.00    | h      |      |         |      |    |
| Váklady / hod      | 0.00    | Kč | Náklady  | / hod      | 0.00  | Kč  |      | Cena / hod         | 0.00    | Kč     |      |         |      |    |
| Gazba řidiče / hod | 0.00    | Kč | Sazba ři | diče / hod | 0.00  | Kč  |      | Sazba řidiče / hod | 0.00    | Kč     |      |         |      |    |
| oplatky            | 0.00    | Kč | Poplatky | /          | 0.00  | Kč  |      | Poplatky           | 0.00    | Kč     |      |         |      |    |
| Ostatní            | 0.00    | Kč | Ostatní  |            | 0.00  | Kč  |      | Ostatní            | 0.00    | Kč     |      |         |      |    |
| elkem              | 0.00    | Kč | Celken   | ı          | 0.00  | Kč  |      | Celkem             | 0.00    | Kč     | Celk | em      | 0.00 | KC |
| Celkem / km        | 0.00    | Кč | Celken   | n / km     | 0.00  | Kč  |      | Celkem / km        | 0.00    | Kč     | I —  |         |      |    |

#### 4.8 Soubory

Prostřednictvím funkce Nový záznam na této záložce, je možné odeslat řidiči do aplikace WD Fleet soubor související s přepravou – např. certifikát výrobku, fakturu apod. Zadává se název souboru a provádí se výběr souboru z vlastního úložiště. Po stisknutí tlačítka Nahrát soubor dojde k automatickému odeslání souboru řidiči do aplikace WD Fleet, kde si jej řidič může zobrazit.

| Dispečink   Statisti            | ky   Nástroje | e   😑 Spedice | e   Nastav | vení   Oblíb  | ené   Ad  | lmin           |               |             |  |
|---------------------------------|---------------|---------------|------------|---------------|-----------|----------------|---------------|-------------|--|
| « Přepravy                      |               |               |            |               |           |                |               |             |  |
| nakládka 125683                 | - Přeprava    | Zastávky      | Мара       | Alarmy        | Jízdy     | Provedené akce | Fakturace     | Soubory     |  |
| ─ Vložit soubor-                |               |               |            |               |           |                |               | Nový záznam |  |
| Název souboru<br>Vyberte soubor | Vybrat soub   | or Soubor ne  | vybrán     | Na            | hrát soub | or             |               |             |  |
| Datum                           | N             | ázev          | 9          | Soubor        |           | Stav           | Aktualizováno | Vložil      |  |
| 23.07.2019 1                    | .5:06:05 fak  | tura          | 6          | teplotních či | del.PNG   | rozpracováno   |               | kolinkova   |  |

### 5 Odeslání přepravy

Jakmile je přeprava vytvořena, je potřeba vrátit se na první záložku, kde se ve spodní části okna nabízí tlačítka pro tisk přepravy, odeslání přepravy e-mailem, export přepravy do KML, odeslání přepravy řidiči a uložení přepravy.

| « Přepravy<br>marketa test 2 -                                                     | Přeprava       | Zastávky           | Мара | Alarmy     | Jízdy                                       | Provede                 | ené akce               | Fakturace                              | Soubory |    |
|------------------------------------------------------------------------------------|----------------|--------------------|------|------------|---------------------------------------------|-------------------------|------------------------|----------------------------------------|---------|----|
| Název<br>Objednavatel<br>vozidlo ♥<br>Odkud △<br>Datum od<br>Firma<br>Místo<br>psč | marketa test 2 | 9:15:00 31         |      | ×          | Stav<br>Cena<br>Řidič<br>Dal<br>Firr<br>Mís | tum do<br>na<br>×       | Remek To<br>30.07.2019 | vaný<br>omáš (123456) ▼<br>23:59:00 31 |         | -> |
| PSC<br>Zem. šířka<br>Poznámka                                                      | 0              | Stat<br>Zem. déika | 0    | Export KML |                                             | n. šířka<br>Ddeslat řid | o<br>iči (             | Jložit                                 | 0       |    |

Doporučujeme přepravu vždy uložit.

Trasa přepravy je nyní připravena k odeslání do mobilní aplikace WD Fleet. To se provede po stisku tlačítka Odeslat řidiči.

Jakékoliv změny, které by se od tohoto okamžiku prováděly v přepravě, se automaticky zasílají do aplikace WD Fleet řidiči a řidič je na změnu upozorněn notifikační zprávou.

Přepravu lze také odeslat do navigace (jen vybrané druhy navigace Garmin).

Tlačítko Tisk umožňuje tisk formuláře s názvem Objednávka přepravy.

Přepravu lze také odeslat mailem pomocí tlačítka Email, či exportovat v podobě KML souboru.

Návrat zpět na seznam přeprav je možný po stisku tlačítka Přepravy.

Celý proces realizace přepravy není možný bez aplikace WD Fleet, kde řidič samotnou přepravu realizuje a také tvoří elektronickou stazku. Ta se přenáší zpět do Webdispečinku, kde je možné ji vyhodnotit v části Nástroje – Dispečerské nástroje – Stazka nebo Přehled stazky.

Během realizace přepravy lze využívat řadu dalších funkcí, počínaje komunikací mezi řidičem a dispečerem, přes navigování pomoci navigace Sygic až po využití tzv. tankovací směrnice pro optimalizaci tankování.

Komplexním řešením je pak využití API rozhraní Webdispečinku (api.webdispecink.cz) pro napojení na klíčové procesy v dané společnosti a propojení s interním informačním nebo dopravním systémem. Modelově lze takto realizovat např. níže uvedený proces, kdy zadání a změny přepravy probíhají v informačním systému, přenesou se a synchronizují s Webdispečinkem a WD fleetem a po realizaci přepravy ve WD fleetu si je informační systém převezme zpět jako podklady pro vytvoření stazky nebo dispečerské plachty.

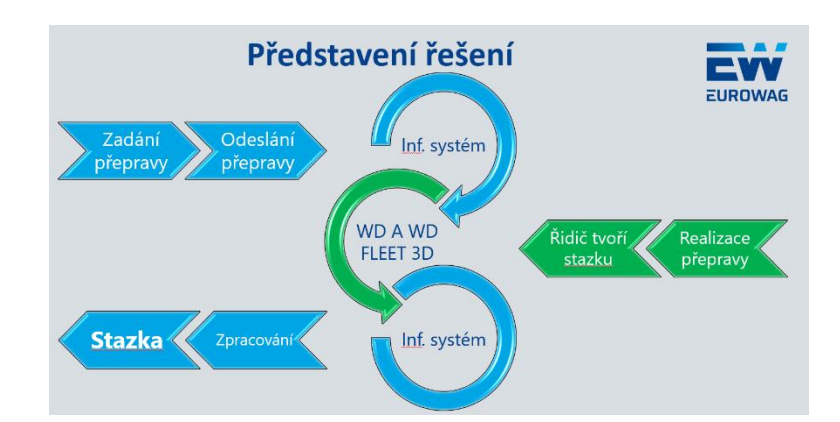

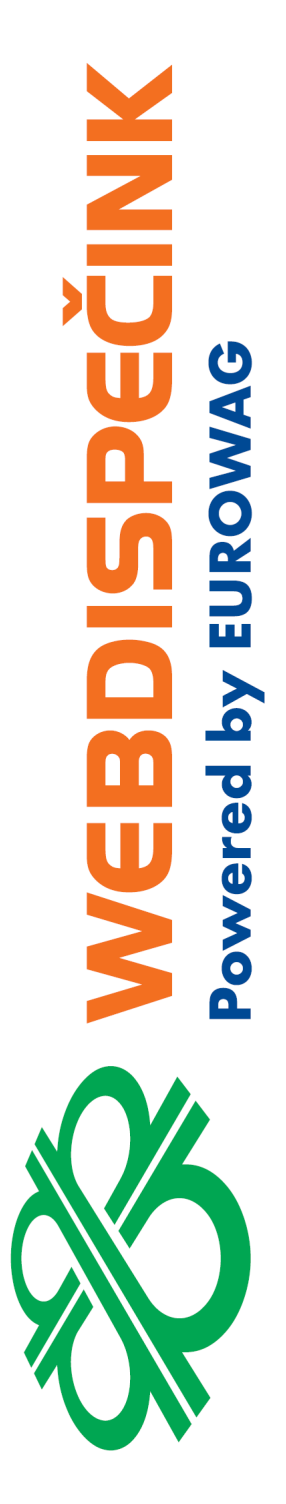